# **TP NODE-RED SUR RASPBERRYPI**

# 1. Objectifs

Etre capable d'utiliser des composants I2C avec node-red sur HAT raspberrypi. Etre capable d'utiliser un module Lora branché sur l'UART. Etre capable de contrôler un écran SSD1306.

| 1. Objectifs                                        | 1 |
|-----------------------------------------------------|---|
| 2. Installation                                     | 2 |
| 2.1 Créer une image pour le raspberrypi             | 2 |
| 2.2 Installation de node-red                        | 2 |
| 3. Node-red                                         | 3 |
| 3.1 Installer les nœuds utiles                      | 3 |
| 3.2 Utilisation de l'I2C                            | 3 |
| 3.3 Test avec SRF02 en mode I2C                     | 4 |
| 4. Utilisation du module LoraE5 -UART               | 6 |
| 4.1 Cablage                                         | 6 |
| 4.2 Extrait doc technique -AT command               | 7 |
| 4.3 Node-red le flow                                | 7 |
| 4.4 Mode P2P (1RX vers 1TX sans passerelle LoRaWan) | 8 |
| 4.5 Flow LoRa UART1                                 | 2 |
| 4.6 Flow Uiflow avec TX à ESP32 (M5STICKC)1         | 3 |
| 5. Utilisation d'un écran I2C OLED SSD13061         | 4 |
| 5.1 Le câblage1                                     | 4 |
| 5.2 Le node1                                        | 4 |

# 2. Installation

## 2.1 Créer une image pour le raspberrypi

- 1. Aller sur le site du raspberrrypi
- 2. Installer le imager.exe (logiciel permettant de créer une image sur carte SD)
- 3. Suivre la procédure en créant, sur une carte SD, l'image raspbian avec desktop (bureau).
- 4. Une fois la carte créée, l'insérer dans le raspberrypi .
- 5. Brancher un clavier/souris et un écran sur le raspberrypi
- 6. L'OS graphique s'ouvre .

### 7. Configurer le rasp : préférences + configuration du raspberrypi

8.

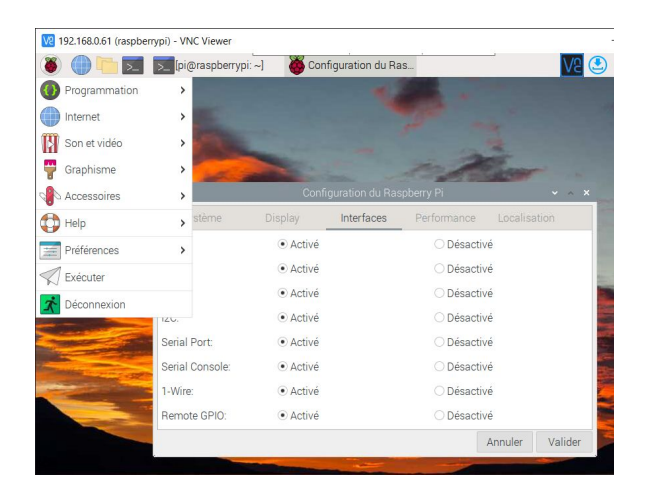

9. On active : l'I2C, l'UART, les GPIO et tout ce qui nous est utile.

### **10.Important : activer VNC et SSH afin de pouvoir controler le rasp par connexion éthernet.**

11. Valider et laisser rebooter l'OS.

Le raspbPi a redémarré et en accessible depuis votre réseau.

Lancer VNC depuis un ordinateur du réseau et aller à l'IP du raspbPi. (Visible depuis un IPSCAN ou l'interface de votre réseau)

# 2.2 Installation de node-red

On utilise le gestionnaire de logiciels de raspbian.

### Icône raspbPi + preferences + add/remove software

chercher 'node-red' et installer le.

Après l'installation :

lancer un terminal : Lxterminal

tapez : node-red

node-red se lance et vous indique le port 1880.

Vous pouvez maintenant utilisez node-red depuis n'importe quel ordinateur sur le réseau en allant, avec un navigateur, à l'adresse : IpraspbPI:1880

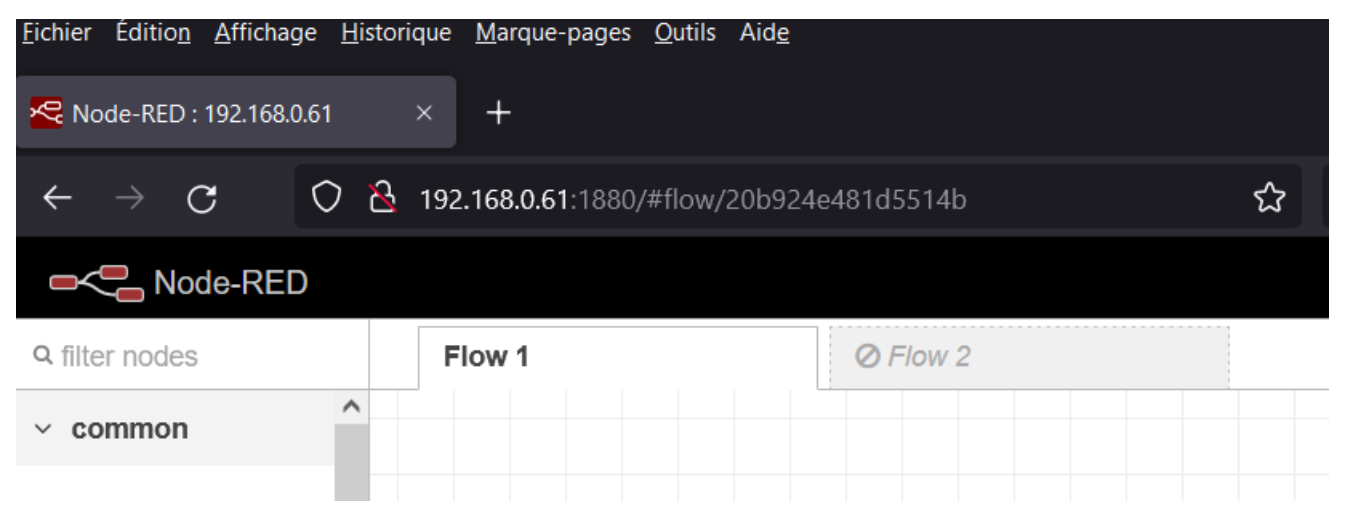

# 3. Node-red

Avec le navigateur, ouvrer node-red

# 3.1 Installer les nœuds utiles

pour installer les 'node' nécessaires :

Menu haut droit + manage palette

Dans l'onglet 'install' :

chercher I2C : node-red-contrib-i2c + installez,

chercher Dashboard : node-red-dashboard + installez,

chercher Grove : node-red-contrib-grove-base-hat + installez.

normalement : serial port et gpio sont déjà installé.

# 3.2 Utilisation de l'I2C.

Remarque : parfois il peut être nécessaire de donner des autorisations par un chmod à l'aide du terminal : sudo chmod 666 dev/i2c-1 ou dev/ttys0 ....à faire en fonction des éventuelles erreurs lors du fonctionnement des flows.

# 3.3 Test avec SRF02 en mode I2C

Le SRF02 est un télémètre à ultrason en mode I2C ou UART.

### 3.3.1 cablage

On mode I2C, cabler le module sur le HAT.

4 broches sont nécessaires : 0, 5V, SDA et SCL .

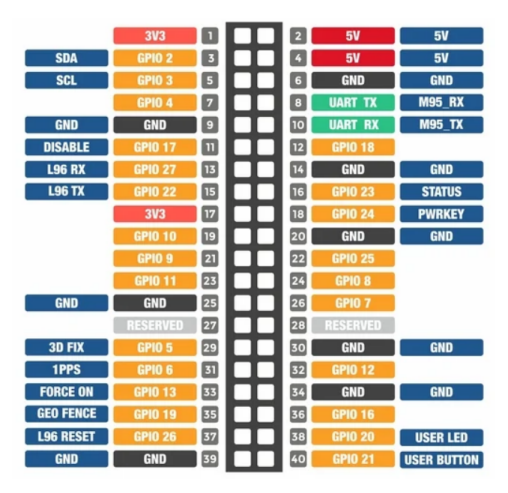

### 3.3.2 Registres

A partir de la doc nous repérons les registres et la commjnication I2C à établir afin de faire une mesure.

Nous transcrivons cela dans un flow :

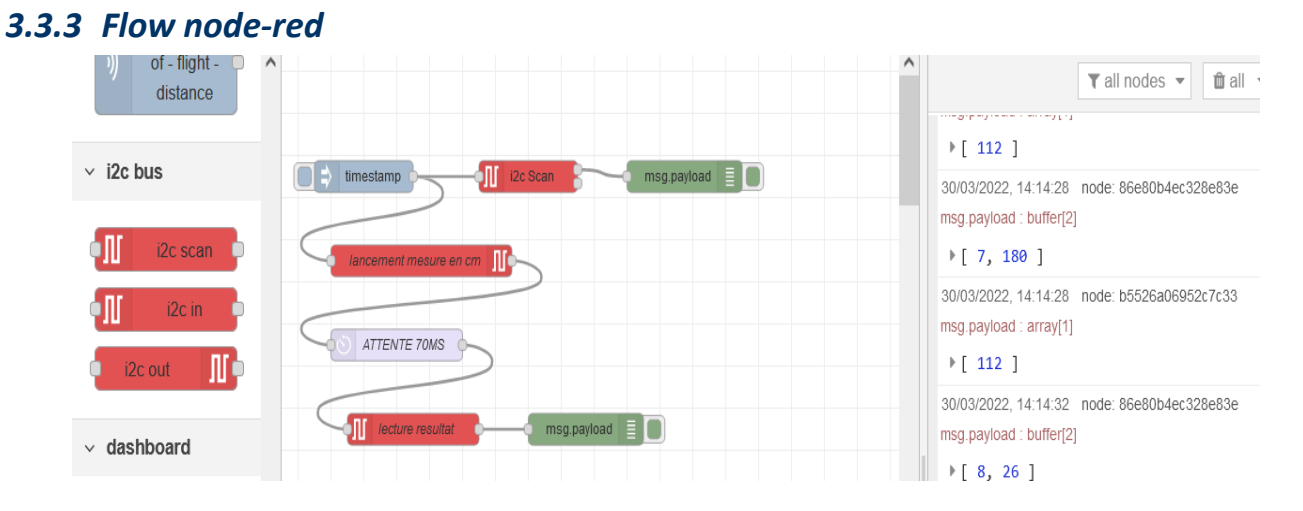

# Le node 'I2cScan' permet de vérifier la bonne communication : onretrouve l'adresse du module SRF : 112 soit \$70 sur 7 bits soit \$E0 sur 8 bits.

Le node 'lancement mesure en cm' permet d'écrire sur le bus : \$E0 + \$00 + \$52 :

| Q filter nodes                   | Flow 1                 |                      | Edit i2c out node | 9                      |             | Ĥ   |
|----------------------------------|------------------------|----------------------|-------------------|------------------------|-------------|-----|
| )) of - flight - 🔷 🔨<br>distance |                        |                      | Delete            |                        | Cancel Done |     |
|                                  |                        |                      | Properties        |                        | *           | Ŀ.  |
| ✓ I2C DUS                        |                        | i2c Scan msg.payload |                   |                        |             | 30/ |
| i2c scan                         |                        |                      | C Bus Number      | /dev/i2c- 1            |             | msç |
|                                  | Tancement mesure en cm |                      | I Bus Address     | 112                    | 0           | 30/ |
|                                  | ATTENTE 70MS           |                      |                   |                        | *           | msg |
| i2c out                          |                        |                      | (*) Command       | 0                      | \$          | Þ   |
|                                  | III lecture resultat   | msg.payload          | The second        | - 0 00                 |             | 30/ |
| ✓ dashboard                      |                        |                      | M Payload         | • •9 02                |             | 1 Þ |
|                                  |                        |                      | G Send bytes      | 1                      | \$          | 30/ |
| Dutton                           |                        |                      |                   |                        |             | msg |
| dropdown                         |                        |                      | Name Name         | lancement mesure en cm |             | Þ   |

### Le node 'lecture resultat' permet de lire la mesure présente à l'adresse \$02 :

| Node-RED                    |                        |                      |                  |                  |                    |
|-----------------------------|------------------------|----------------------|------------------|------------------|--------------------|
| Q filter nodes              | Flow 1                 |                      | Edit i2c in node |                  |                    |
| )) of - flight - A distance |                        |                      | Delete           |                  | Cancel Done        |
| <ul> <li>i2c bus</li> </ul> | timestamp              | 12c Scan msg.payload | © Properties     |                  |                    |
| i2c scan                    | iancement mesure en cm |                      | ズ Bus Number     | /dev/i2c-1       |                    |
| i2c in 💿                    |                        |                      | E Bus Address    | 112              | $\hat{\mathbf{v}}$ |
| i2c out                     | ATTENTE TOMS           |                      | (*) Command      | 2                | ٢                  |
| √ dashboard                 | Il lecture resultat    | msg.payload          | ⇒ Bytes          | 1                | ٢                  |
| 65 button                   |                        |                      | Name             | lecture resultat |                    |

### Le résultat correspond à notre attente :

|                              |                    |                 |     |                                                               | -/ Deploy -                |                  |
|------------------------------|--------------------|-----------------|-----|---------------------------------------------------------------|----------------------------|------------------|
| Q filter nodes               | Flow 1             | Ø Flow 2        | + - | i∰ debug                                                      | i D Ĥ<br>▼ all nodes ▼ 1   | to v<br>to all v |
| ✓ i2c bus                    | timestamp          | msg.payload 🗐 🚺 | - 1 | 30/03/2022, 15:11:34<br>msg.payload : buffer[2<br>[ 47, 209 ] | node: 86e80b4ec328e8<br>2] | 33e ^            |
| o∭ i2c scan o<br>o∏ i2c in o | lancement mesure e |                 |     | 30/03/2022, 15:11:34<br>msg.payload : array[1<br>[ 112 ]      | node: b5526a06952c7c<br>]  | :33              |
| i2c out                      | ATTENTE 70MS       | msg.payload     |     |                                                               |                            |                  |

Ici la distance est de 209cm.

Testé : ok

# 4. Utilisation du module LoraE5 -UART

# 4.1 Cablage

On utilise ici le TXRX du HAT.

# 4.2 Extrait doc technique -AT command -

### () seeed

#### 4 Commands

|          | Basalattar                                                |
|----------|-----------------------------------------------------------|
| Command  | Description                                               |
| AT       | Test command                                              |
| FDEFAULT | Factory data reset                                        |
| RESET    | Software reset                                            |
| DFU      | Force bootloader to enter dfu mode                        |
| LOWPOWER | Enter sleep mode                                          |
| VER      | Version[Major.Minor.Patch]                                |
| MSG      | LoRaWAN unconfirmed data                                  |
| MSGHEX   | LoRaWAN unconfirmed data in hex                           |
| CMSG     | LoRaWAN confirmed data                                    |
| CMSGHEX  | LoRaWAN confirmed data in hex                             |
| PMSG     | LoRaWAN proprietary                                       |
| PMSGHEX  | LoRaWAN proprietary in hex                                |
| СН       | LoRaWAN channel frequency                                 |
| DR       | LoRaWAN datarate                                          |
| ADR      | LoRaWAN ADR control                                       |
| REPT     | Unconfirmed message repetition                            |
| RETRY    | Confirmed message retry                                   |
| POWER    | LoRaWAN TX power                                          |
| RXWIN2   | LoRaWAN RX window2                                        |
| RXWIN1   | LoRaWAN RX window1                                        |
| PORT     | LoRaWAN communication port                                |
| MODE     | LWABP, LWOTAA, TEST                                       |
| ID       | LoRaWAN DevAddr/DevEui/AppEui                             |
| KEY      | Set NWKSKEY/APPSKEY/APPKEY                                |
| CLASS    | Choose LoRaWAN modem class(A/B/C)                         |
| JOIN     | LoRaWAN OTAA JOIN                                         |
| LW       | LoRaWAN misc configuration (CDR, ULDL, NET, DC, MC, THLD) |
| BEACON   | LoRaWAN Class B utilities                                 |
| TEST     | Send test serious command                                 |
| UART     | UART configure                                            |
| DELAY    | RX window delay                                           |
| VDD      | Get VDD                                                   |
| RTC      | RTC time get/set                                          |
| EEPROM   | Write/Read EEPROM                                         |
| WDT      | Watchdog control                                          |
| TEMP     | Get Temperature                                           |
| LOG      | Log DEBUG/INFO/WARN/ERROR/FATAL/PANIC/QUIET               |

Table 4-1 Command List

# 4.3 Node-red le flow

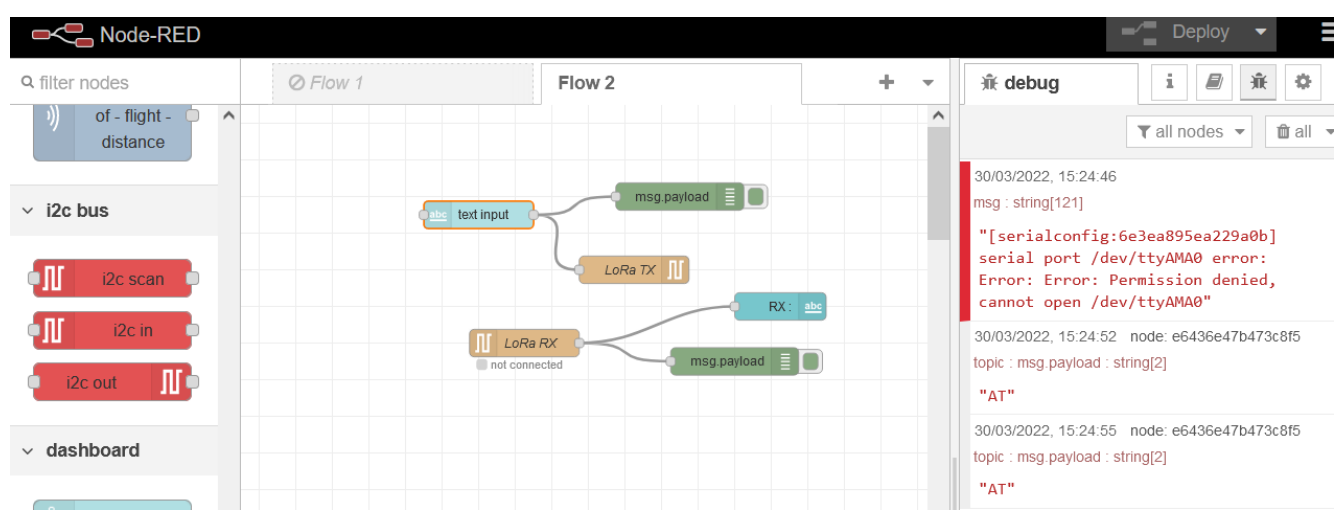

Avec le flow précédent, on envoie une commande AT vers le module LoraE5. Une erreur de permission apparaît. Il faut autoriser le port série : ttyAMA0 par le Lxterminal.

sudo chmod 666 /dev/ttyAMA0

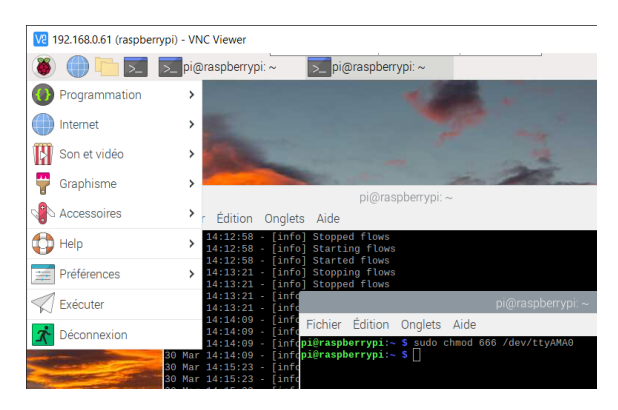

#### ce qui donne :

| Echier Édition Affichage Historique Marque-pages Qutils | s Aid <u>e</u>             | - 🗆 ×                                       | Eichier Édition Affichage | Historique Marque-pages Qutils Aide        | - o ×.            |
|---------------------------------------------------------|----------------------------|---------------------------------------------|---------------------------|--------------------------------------------|-------------------|
| 🕿 Node-RED : 192.168.0.61 × G Module LoRa-ES (          |                            |                                             | Sode-RED Dashboard        |                                            |                   |
| ← → ♂ ♥ № 192.168.0.61:1880/#flow/7c                    | 419cc0fda4: 🏠 🔍 Rechercher |                                             |                           | 🏝 192.168.0.61:1880/ui/#!/0?socketid=Utd 🔂 | Q Rechercher      |
|                                                         | -                          | 🖉 Deploy 🔻 🔳                                | Home                      |                                            |                   |
| Q filter nodes Ø Flow 1                                 | Flow 2 🕨 + 👻               | i debug ▼                                   |                           | Test LoRA                                  |                   |
| distance                                                |                            | T all nodes * 18 all *                      |                           | lest Loro .                                |                   |
| ~ i2c bus                                               | meg.payload                | 30/03/2022, ^                               |                           | RX :                                       |                   |
|                                                         |                            | e6436e47b473c8f5<br>topic : msg.payload :   |                           | AT                                         |                   |
|                                                         | LORe 7X                    | string[2]<br>"AT"                           |                           |                                            |                   |
|                                                         | RX: 些                      | 30/03/2022,<br>15:31:55, pode:              |                           |                                            |                   |
| Consected                                               | msg.payload                | 84fe1aa6074d3ftb<br>msq.pavload : string(1) |                           |                                            |                   |
| <ul> <li>dashboard</li> </ul>                           |                            | <ul> <li>The</li> </ul>                     |                           |                                            |                   |
| button                                                  |                            | 30/03/2022.<br>15:31:55 node:               |                           |                                            |                   |
| dropdown 🗢                                              |                            | 84fe1aa6974d3f1b<br>msg.payload : string[8] |                           |                                            |                   |
| switch                                                  |                            | F*+AT: 0K+/*                                |                           |                                            |                   |
| sider 😐                                                 |                            | 15:31:56 node:<br>84te1336974d311b          |                           |                                            |                   |
| numeric o                                               |                            | msg payload : string(1)                     |                           |                                            |                   |
| text input                                              |                            | i de                                        |                           |                                            |                   |
| date picker                                             |                            |                                             |                           |                                            |                   |
| 👔 colour picker                                         | >                          | < ×                                         |                           |                                            |                   |
| A V                                                     | □ - 0 +                    | <b>P</b>                                    |                           |                                            | 1521              |
| 🕂 🔎 Taper ici pour rechercher                           | 🛛 🖬 ڬ 👻 🗋                  | 📑 🧟 🧫 🛓                                     | 🛓 💽 🔍 📄                   | s 🗖 🐼 🚾 📓                                  | ^ 🖼 @ 4× 📰 1531 📿 |

On voit bien que le module répond à la commandeAT.

Testé : OK

Référence code exemple Arduino : <u>https://www.hackster.io/sufiankaki/lora-e5-</u> <u>communication-without-lorawan-9fbddc</u>

https://wiki.seeedstudio.com/Grove\_LoRa\_E5\_New\_Version/

### 4.4 Mode P2P (1RX vers 1TX sans passerelle LoRaWan)

Ce mode est possible en mode TEST

Les commande sont indiquées dans la doc technique.

Des commandes AT spécifiques existent :

# () seeed

### 4.36 TEST

TEST command is not like other command, it is a serious command, includes several sub-commands, refer to table below. With test mode, user could do RF performance test quickly without any knowledge of LoRa chip. Commands which are related to RF configuration is disabled in test mode.

| Sub-Command | Comment                                                                      |  |  |  |  |  |
|-------------|------------------------------------------------------------------------------|--|--|--|--|--|
| STOP        | Set LoRaWAN Modem to TEST stop mode                                          |  |  |  |  |  |
| TXCW        | Transmit continuous wave                                                     |  |  |  |  |  |
| TXCLORA     | Transmit continuous LoRa signal                                              |  |  |  |  |  |
| RFCFG       | Set RF configuration in TEST mode                                            |  |  |  |  |  |
| RXLRPKT     | Continuous receive pure LoRa packet, print once there is new packet received |  |  |  |  |  |
| TXLRPKT     | Send one HEX format packet out                                               |  |  |  |  |  |
| TXLRSTR     | Send one string format packet                                                |  |  |  |  |  |
| RSSI        | Get RSSI value of specified channel                                          |  |  |  |  |  |
| LWDL        | Send LoRaWAN downlink packet, useful tool to test CLASS C device             |  |  |  |  |  |
|             | Table 4-5 TEST mode sub-command list                                         |  |  |  |  |  |

#### 4.36.1 Help Information

STOP -- AT+TEST=STOP HELP -- AT+TSET=HELP TXCW -- AT+TEST=TXCW TXCLORA -- AT+TEST=TXCLORA RFCFG -- AT+TEST=RFCFG,[F],[SF],[BW],[TXPR],[RXPR],[POW],[CRC],[IQ],[NET] RXLRPKT -- AT+TEST=RXLRPKT TXLRPKT -- AT+TEST=RXLRPKT,"HEX" TXLRSTR -- AT+TEST=TXLRPKT,"HEX" RSSI -- AT+TEST=TXLRSTR,"TEXT" RSSI -- AT+TEST=RSSI,F,[CNT] LWDL -- AT+TEST=LWDL,TYPE,DevAddr,"HEX",[FCNT],[FPORT],[FCTRL]

"[]" means the parameter is omissible together with parameters behind it

### Voir le datasheet ATcommand pour le sdétails des commandes.

#### Les erreurs en retour sont les suivantes :

| Code | Comment                                                       |
|------|---------------------------------------------------------------|
| -1   | Parameters is invalid                                         |
| -10  | Command unknown                                               |
| -11  | Command is in wrong format                                    |
| -12  | Command is unavailable in current mode (Check with "AT+MODE") |
| -20  | Too many parameters. LoRaWAN modem support max 15 parameters  |
| -21  | Length of command is too long (exceed 528 bytes)              |
| -22  | Receive end symbol timeout, command must end with <lf></lf>   |
| -23  | Invalid character received                                    |
| -24  | Either -21, -22 or -23                                        |

Table 2-1 Error code list

#### 4.4.1 Exemple de configuration : envoi d'un packet : (p54 doc. Technique )

#### 4.36.5 TX LoRa Packet

After enter test mode, user could send LoRa packet through "AT+TEST=TXLRPKT" sub-command. The command format is like below:

AT+TEST=TXLRPKT, "HEX STRING" Command sequence to send LoRa packet:

> // Set test mode AT+MODE=TEST // Query test mode, check RF configuration AT+TEST=? // Set RF Configuration AT+TEST=RFCFG,[FREQUENCY],[SF],[BANDWIDTH],[TXPR],[RXPR],[POW],[CRC],[IQ],[NET] // Send HEX format packet AT+TEST=TXLRPKT, "HEX String" eg:AT+TEST=TXLRPKT, "00 AA 11 BB 22 CC" // Send TEXT format packet AT+TEST=TXLRSTR, "TEXT" eg:AT+TEST=TXLRSTR, "LoRaWAN Modem"

Return:

+TEST: TXLRPKT "404EA99000800A00089F6E770959" +TEST: TXLRSTR "LoRaWAN Modem" +TEST: TX DONE

#### Exemple de configuration : réception d'un packet (toujours en hexadecimal)

#### 4.36.6 RX LoRa Packet

After enter test mode, user could enter LoRa packet continuous RX mode through RXLRPKT subcommand. Like below:

#### AT+TEST=RXLRPKT

Command sequence to receive LoRa packet:

// Set test mode
AT+MODE=TEST
// Query test mode, check RF configuration
AT+TEST=?
// Set RF Configuration
AT+TEST=RFCFG,[FREQUENCY],[SF],[BANDWIDTH], [TXPR],[RXPR],[POW],[CRC],[IQ],[NET]
// Enter RX continuous mode
AT+TEST=RXLRPKT

Return:

+TEST: LEN:250, RSSI:-106, SNR:10

#### 4.4.2 Mise en œuvre

Cette mise en œuvre est faite avec un PC + LoRaE5 (branché par USB/TTL) qui est le récepteur et un raspberrrypi + LoRaE5.

#### Remarque :

Malgré la configruation du raspberrrypi le port série était régulièrement non autorisé (denied access) il a fallu désactiver la console sur UART1 pour que ça marche

Tuto raspberrrypi :

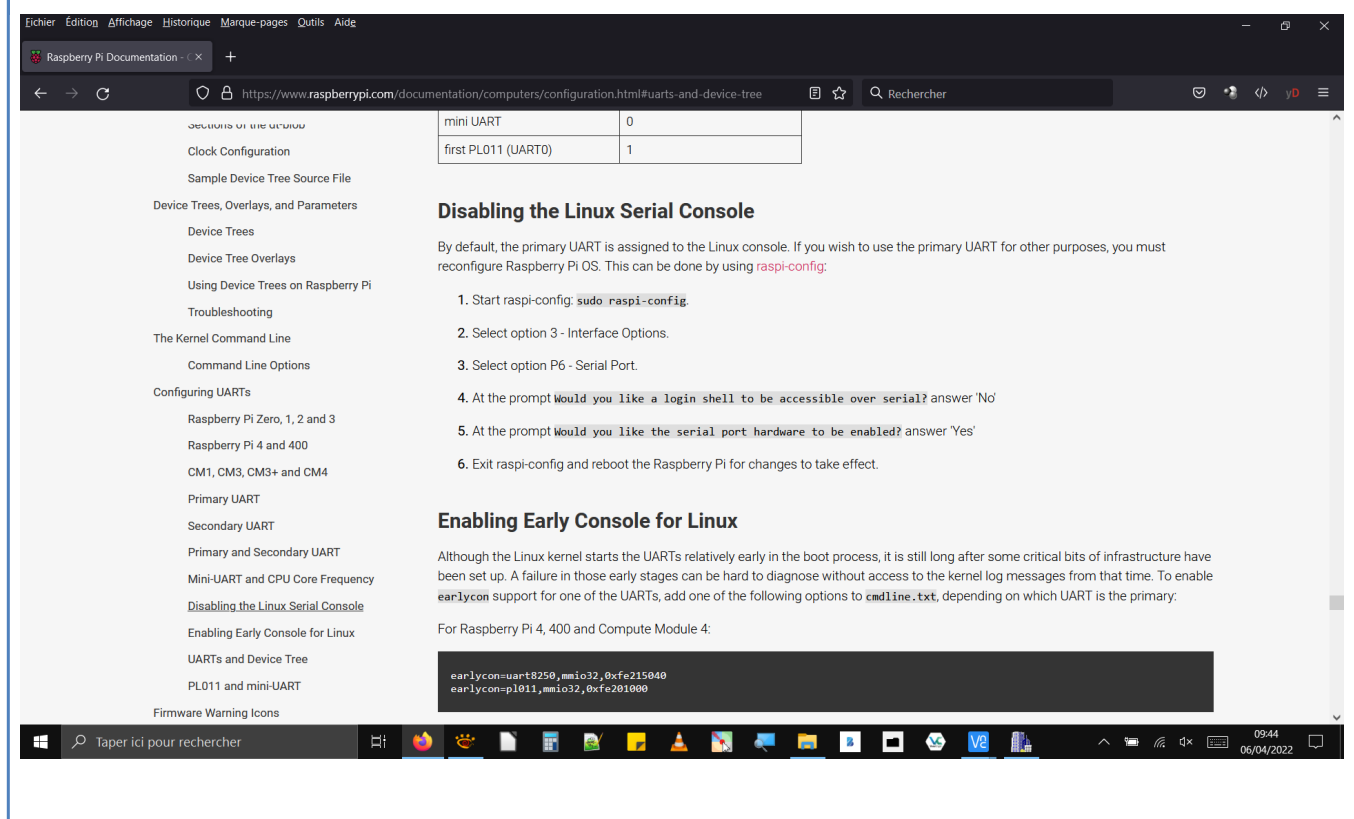

On configure le LoRaTx et le LoRaRX de la même manière :

AT+TEST=RFCFG,866,SF12,125,12,15,14,ON,OFF,OFF

ce qui donne ceci :

Envoi du coté TX du mot :

"BYEBYE"

Réception du coté RX de : "425945425945" soit "BYEBYE" en hexadécimale (code ASCII).

| 14                                             |                                        | s/videos/C | aptures                                                                                                    |                                                                                                    |
|------------------------------------------------|----------------------------------------|------------|----------------------------------------------------------------------------------------------------|----------------------------------------------------------------------------------------------------|
| K SSCOM3.2 (Author: NieXiaoMeng . http://www.m | ncu51.com, Email: — 🗆 🗙                |            | 192.168.0.61 (raspberrypi) - VNC Viewer                                                                                                    | - 🗆 X                                                                                                    |
| +INFO: Input timeout                           | Set Multi Char COM DATA                |            | 🛞 🌐 🦳 🛐 🔲 CuteCom - Default                                                                                                    | VP 💽 1. 📣 09:34                                                                                                    |
| +MODE: LWABP                                   | HEX DATA SEAD                          |            |                                                                                                    |                                                                                                    |
|                                                | AT+TEST=RFCFG, 866, SF12, 125, 1       | Event-S    | Sessions Help                                                                                                    |                                                                                                    |
| +INFO: Input timeout                           | AT+TEST=TXLRSTR, "ESSAI" 2             |            | Close Device: /dev/ttvAMA0 -                                                                                                    |                                                                                                    |
| +MODE: TEST                                    | AT+VER 3                               |            |                                                                                                    |                                                                                                    |
|                                                | AT +MODE 4                             |            | AT+TEST                                                                                                    |                                                                                                    |
| +INFO: Input timeout                           | AT+TEST 5                              |            | AT+MODE                                                                                                    |                                                                                                    |
| +TEST: RXLRPKT                                 | AT+MDDE=TEST 6                         |            | AT+MODE=TEST                                                                                                    |                                                                                                    |
| +TEST: LEN:6, RSSI:-67, SNR:12                 | AT+TEST=RXLRPKT                        | Mouse (    | AT+TEST=TXLBSTR "BVERVE"                                                                                                    |                                                                                                    |
| +TEST: RX "425945425945"                       | AT+TEST=? 8                            | 1          |                                                                                                    |                                                                                                    |
|                                                | 9                                      |            | Input:                                                                                                    |                                                                                                    |
|                                                | 10                                     |            |                                                                                                    | and the second                                                                                                    |
|                                                | Г<br>11                                |            | [09:26:46:433] + AT: OK 5 5                                                                                                    |                                                                                                    |
|                                                | 12                                     |            | [09:26:51:161] +AT: ERROR(-12) > >                                                                                                    |                                                                                                    |
|                                                | 13                                     | C_wam      | [09:27:00:853] +AT: ERROR(-12) %                                                                                                    |                                                                                                    |
|                                                | 14                                     |            | [09:28:44:034] +AT: ERROR(-12) % %                                                                                                    | a subscription of the local division of the                                                                                                    |
|                                                | 1                                      |            | [09:28:49:774] +MODE: LWABP 1 /                                                                                                    | and the second second s |
|                                                | 10                                     |            | [09:28:54:954] +MODE: TEST % %                                                                                                    | and the second second se                                                                                                    |
|                                                |                                        | 1          | [09:29:59:249] +TEST: TXLRSTR "BYEBYE" % %                                                                                                    | and the second second se                                                                                                    |
|                                                |                                        |            | [09:29:59:291] +TESI: TX DONE %                                                                                                    | and the second second                                                                                                    |
|                                                | 18                                     | LES COP    |                                                                                                    | and the second second s |
|                                                | 19                                     |            |                                                                                                    |                                                                                                    |
|                                                | 20                                     | 1 A.       |                                                                                                    | and the second                                                                                                    |
|                                                | V Round send, interval: 1000 ms        | 1          |                                                                                                    |                                                                                                    |
| OpenFile FileNm                                | SendFile   SaveData   Clear   HexDa    | ta         | Clear Hex output Clogging to: /home/pi/cutecom.log                                                                                                    |                                                                                                    |
| ComNum COM14 💌 🕘 CloseCom _ Help               | WWW. MCU51 .COM Hide                   |            | Device: @ttyAMA0 Connection: 9600 @ 8-N-1                                                                                                    |                                                                                                    |
|                                                | <b>▲</b> 1.                            |            |                                                                                                    |                                                                                                    |
| baudna 3000 V P D H 1000 me/Time               | <b>▲</b> 2.                            |            | and the second second second second second second second second second second second second second second second                                                                                                    | and the second second s |
| DataBi 8 • Send eve 1000 ms/1m8                | <b>▲</b> 3.                            |            |                                                                                                    |                                                                                                    |
| StopBi 1 🔽 🗆 SendHEX 🗆 SendNew                 | 【下载升级版SSCOM5.13】功能更强大!                 |            |                                                                                                    |                                                                                                    |
| Verify None - Data input: Bata input:          | RT-Thread来自中国的开源免费商用物联网操作              | F.         |                                                                                                    |                                                                                                    |
| FlowCon None - AT+TEST=RXLRPKT                 |                                        |            |                                                                                                    |                                                                                                    |
|                                                |                                        | -          |                                                                                                    |                                                                                                    |
| ww.mcu51.con/5:34 R:173 COM1                   | 14 opened 9000bps 8 T CTS=0 DSR=0 RLSD |            | and the second second sec |                                                                                                    |
| Captures                                       |                                        |            |                                                                                                    |                                                                                                    |
|                                                |                                        |            |                                                                                                    |                                                                                                    |

# 4.5 Flow LoRa UART

| 🔥 SSCOM3.2 (Author: NieXiaoMeng . http://www.mcu51.com, Email: — 🛛 🛛 🗙                                                                                                    | Affichage <u>H</u> istorique <u>M</u> arque-pages <u>O</u> utils Aid <u>e</u> — — — — — — — — — — — — — — — — — — —                                                                                                    |
|----------------------------------------------------------------------------------------------------|----------------------------------------------------------------------------------------------------|
| +INFO: Inputtimeout<br>+INFO: Inputtimeout<br>+NODE: IWARP                                                                                                    | 192.168.0.61 × +                                                                                                    |
| INFO:         Input timeout         Input timeout         Input timeout         Input timeout         2           +INFO:         TEST         Input timeout         3                                                                                                    | 了 〇 合 192.168.0.61:1880/#flow/7d419cc0fda4d590   ☆   Q Rechercher                                                                                                    |
| +INFO: Inputtimeout         6           +TEST: TXLRSTR "ESSAI"         AT +MDDE           +TEST: TX DONE         AT +MDETEST                                                                                                    | de-RED         Deploy            Ø test I2C SRF02 ok         test LoRa         Ø test OLED 2         +                                                                                                    |
| +INFO: Input timeout<br>+TEST: TXLRSTR "Bonjour"<br>+TEST: TXLRSTR "Bonjour"<br>+TEST: TX DONE<br> <br> <br> <br> <br> <br> <br> <br> <br> <br> <br> <br> <br> <br> <br> <br> <br> <br> <br>                                                                                                     | ect<br>ect<br>button<br>tch<br>tus<br>tus<br>tus<br>tus<br>tone can be can be ca |
| Image: Constraint of the second second se | kin       Eichier Édition Affichage Historique Marque-pages Qutils Aide         : call                                                                                                    |
|                                                                                                    | Home                                                                                                    |
| OpenFile         FileNn         SendFile         SendFile         <                                                                                                    | ta texte reçu +TEST: RX<br>: "426F666A6F7572"                                                                                                    |
| BaudBa [9500 ▼ DTR RTS<br>DataBi 8 ▼ Send eve 1000 ms/Tme A3.<br>StopBi 1 ▼ SendHEX SendNew 【下號升级版SSCOM5.13】功能硬得大!<br>Verify None ▼ Data input: SEND KT-Thread来白中国的开源免费简用物联网操作                                                                                                    | itch     BUTTON       fE ange     Texte envoyé :<br>AT + TEST = RXI RPKT                                                                                                    |
| Plaston         Plaston         Plaston <t< td=""><td></td></t<>                                                                                                    |                                                                                                    |

### Ceci est obtenu avec Node-red.

# 4.6 Flow Uiflow avec TX à ESP32 (M5STICKC)

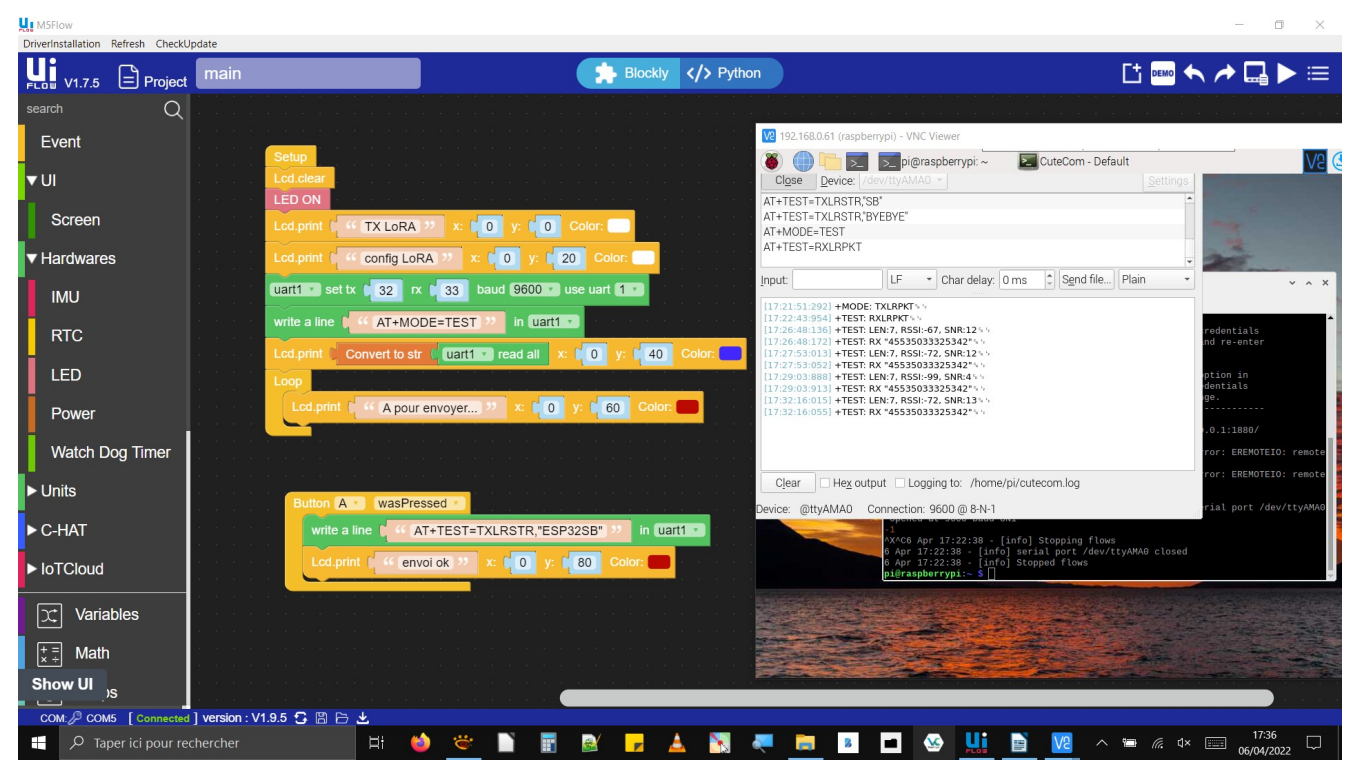

### 4.6.1 Intro

Ici on fait une test avec non plus le PC en TX mais un module M5stickC (ESP32) programmé par la méthode graphique UIFlow.

### 4.6.2 Matériel :

Emetteur LoRa implanté sur un module M5StickC : M5StickC + LoRaE5

Récepteur sur RaspberryPi + LoRa E5

Résultat du test : ok

Attention le code n'inclut pas la configuration LoRa qui avait été faite pendantles essais précédents : AT+TEST=RFCFG,866,SF12,125,12,15,14,ON,OFF,OFF

A ajouter dans la partie 'setup'.

#### 4.6.3 Complément :

Ajouter un module GPS et vous avez une balise de géoloccalisation rapidement. Envoyer alors la position GPS.

# 5. Utilisation d'un écran I2C OLED SSD1306

# 5.1 Le câblage

On cable le SDA, SCL et 5V OV entre le module SSD1306 et le HAT.

# 5.2 Le node

On installe le node : node-red-contrib-oled

| ✓ oled        |             | ŕ |
|---------------|-------------|---|
| String        | A           |   |
| Clear         |             |   |
| Dimmed        |             |   |
|               |             |   |
| Turn - on     |             |   |
| Turn - off    | $\boxtimes$ |   |
| Pixel         | ü           |   |
| Line          | —           |   |
| FillRectangle |             |   |
| Scroll        | ⇔           | Ì |
| Battery       |             |   |
| Wifi          | Tal         |   |
|               |             |   |

### Le Flow

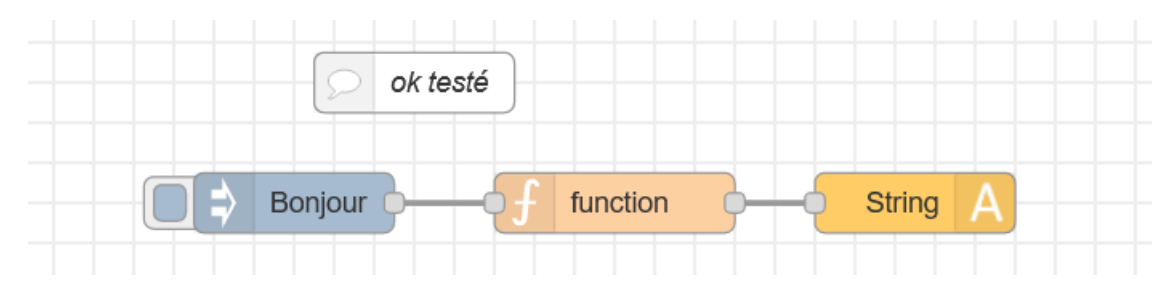

Le flow précédent permet d'afficher sur l'écran :

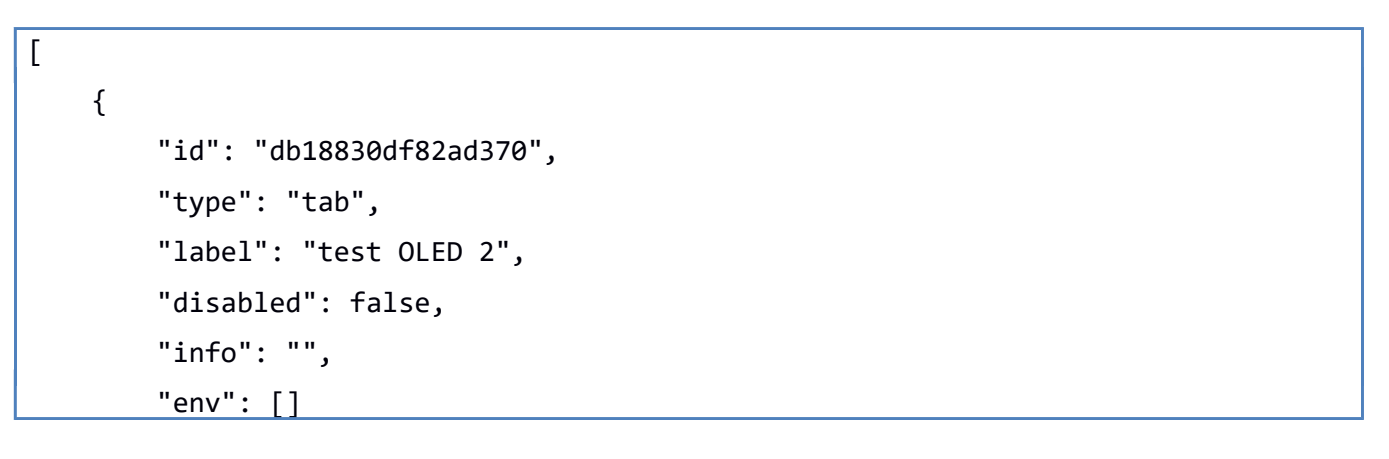

```
TP node-red sur raspberrypi
```

```
},
{
    "id": "b4d4e066209358ab",
    "type": "inject",
    "z": "db18830df82ad370",
    "name": "",
    "props": [
        {
            "p": "payload"
        }
    ],
    "repeat": "",
    "crontab": "",
    "once": false,
    "onceDelay": 0.1,
    "topic": "",
    "payload": "Bonjour",
    "payloadType": "str",
    "x": 300,
    "y": 120,
    "wires": [
        [
            "bcc675f4266b9a94"
        ]
    ]
},
{
    "id": "889de0003c184caf",
    "type": "String",
    "z": "db18830df82ad370",
    "name": "",
    "display": "e51a1389e88f0aa8",
    "x": 610,
    "y": 120,
    "wires": []
},
{
    "id": "bcc675f4266b9a94",
```

```
"type": "function",
        "z": "db18830df82ad370",
        "name": "",
         "func": "//Position sur l'afficheur LCD\n\nmsg.payload = {\n
                                                                            x:10,\n
y:10,∖n
          text:msg.payload\n}\nreturn msg;",
        "outputs": 1,
        "noerr": 0,
        "initialize": "",
        "finalize": "",
        "libs": [],
        "x": 460,
        "y": 120,
        "wires": [
            [
                "889de0003c184caf"
            ]
        ]
    },
    {
        "id": "dd0ae248be25cb96",
        "type": "comment",
        "z": "db18830df82ad370",
        "name": "ok testé",
        "info": "",
        "x": 360,
        "y": 60,
        "wires": []
    },
    {
        "id": "e51a1389e88f0aa8",
        "type": "oled-config",
        "name": "SSD1306",
        "width": "128",
        "height": "64",
        "address": "60"
    }
]
```

### La configuration est :

| Eichier Édition Affichage Historique Marque-pages Qutils Aide      |             |                                |                          |        |                                  | - @ ×               |
|--------------------------------------------------------------------|-------------|--------------------------------|--------------------------|--------|----------------------------------|---------------------|
| M node-red a tester - sblusson@g × 🛛 😤 Node-RED : 192.168.0.61 × + |             |                                |                          |        |                                  |                     |
| ← → C () 🍐 🖆 192.168.0.61:1880/#flow/db18830df82ad37               |             |                                | ☆ Q Rechercher           |        |                                  | yD ≡                |
| ■< States Node-RED                                                 |             |                                |                          |        | <b>─∕</b> ■ Depl                 | oy 🔻 🔳              |
| Q filter nodes         Ø test I2C SRF02 ok         Ø test LoRa     | test OLED 2 | Edit String node > Edit oled-c | onfig node               |        | ¢ config i                       |                     |
| ✓ oled                                                             |             | Delete                         | Cancel                   | Update |                                  | all unused          |
| China O ok                                                         | testé       | Properties                     |                          | ۵      | <ul> <li>On all flows</li> </ul> |                     |
|                                                                    | function    | Name SSD1306                   |                          |        |                                  | MySQLdatabase       |
|                                                                    |             |                                |                          |        | youtrack                         |                     |
|                                                                    |             | Bus Address 60                 |                          |        |                                  | mqtt-broker         |
|                                                                    |             | Width 128                      |                          |        | test-client@192.168              |                     |
|                                                                    |             | Height 64                      |                          |        |                                  | oled-config         |
|                                                                    |             |                                |                          |        | SSD1306                          |                     |
|                                                                    |             |                                |                          |        | SSD1306                          |                     |
|                                                                    |             |                                |                          |        | SSD1306                          |                     |
|                                                                    |             |                                |                          |        |                                  | serial-port         |
|                                                                    |             |                                |                          |        | /dev/ttyAMA0:9600-               | 8 2                 |
|                                                                    |             |                                |                          |        | /dev/ttyAMA0:11520               | IC 0                |
|                                                                    |             |                                |                          |        | /dev/ttyACM0:11520               | <b>)(</b> 0         |
| <ul> <li>dashboard</li> </ul>                                      |             |                                |                          |        |                                  | sqlitedb            |
| 192.168.0.61:1880/#editor-tab-properties                           |             | O Enabled 0 1 node uses        | this config On all flows | ~      |                                  | * *                 |
| 🕂 🔎 Taper ici pour rechercher 🛛 🛱 🍏 👻                              | 🗋 🖪 🗾       | 🗾 🔺 📉 🤜 🗖                      | 🗖 💌 🗖 🐱                  |        | ^ 🛅 🦟 ⊄× 📖                       | 23:19<br>03/04/2022 |

### La fonction contient :

| 192.168.0.61 × +<br>68.0.61:1880/#flow/db18830df82ad370 |             |                    | ය Q Rechercher      |            |  |
|---------------------------------------------------------|-------------|--------------------|---------------------|------------|--|
| 2 ok                                                    | Ø test LoRa | Edit function node |                     | 4          |  |
|                                                         | O ok tes    | Delete             | Cancel Dor          | e<br>Izi ~ |  |
|                                                         | Bonjour     | Name Name On Start | Con Message On Stop |            |  |
|                                                         |             | O Enabled          |                     |            |  |

Comme indiqué dans l'aide qui apparaît à gauche :

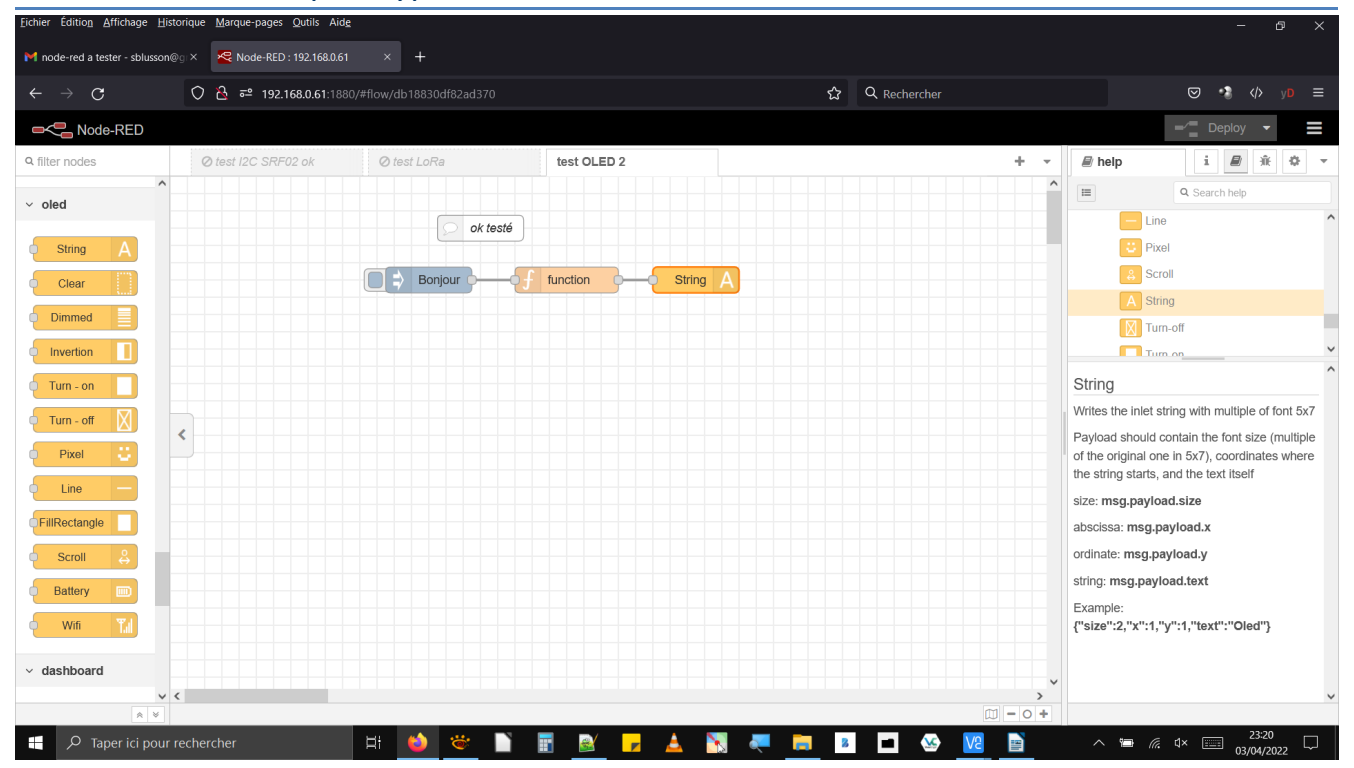